## **How to Change My Lehman Account Password**

## **Testing Your Lehman Account Registration:**

| Click on <b>Test Your Account</b> from the Password Manager page.                                                                                                    | Enter your Lehman Account <b>username</b> and <b>password</b> . Proceed to enter the recaptcha characters and click on <b>Submit</b> . |  |  |  |
|----------------------------------------------------------------------------------------------------|----------------------------------------------------------------------------------------------------|--|--|--|
| Image Your Password         Change Your password at any time or in response to an email notification sent 7 days before expiration. Your new password must be different from your current password. Passwords must be 8 characters. Click here for guidelines.         Image Your Account         Image Your Account         Image Your Account         Image Your Password, obtain your expiration date and validate that your account is registered on the Password Manager.         You can also access this page directly by visiting         https://www.lehman.edu/itr/pm/ or by scanning the following QR code: | Test a User Account     Username:   Password:     Are You Human?     Submit     Submit                                                 |  |  |  |
| If your account has beeen previously registered, you will see the following message indicating authentication and date of password expiration:                                                                                                    |                                                                                                    |  |  |  |
| Your LDAP account authentication is su<br>Your password is going to expire on 5/1<br>change your password within 90 days.<br><b>Test Your Account</b><br>Validate that your account has been registered<br>Usemame: infiman students<br>Password:<br>Password:                                                                                                    | ccessful.<br>10/2012 1:45:04 PM. Please                                                                                                |  |  |  |

## How Can I Change My Password?

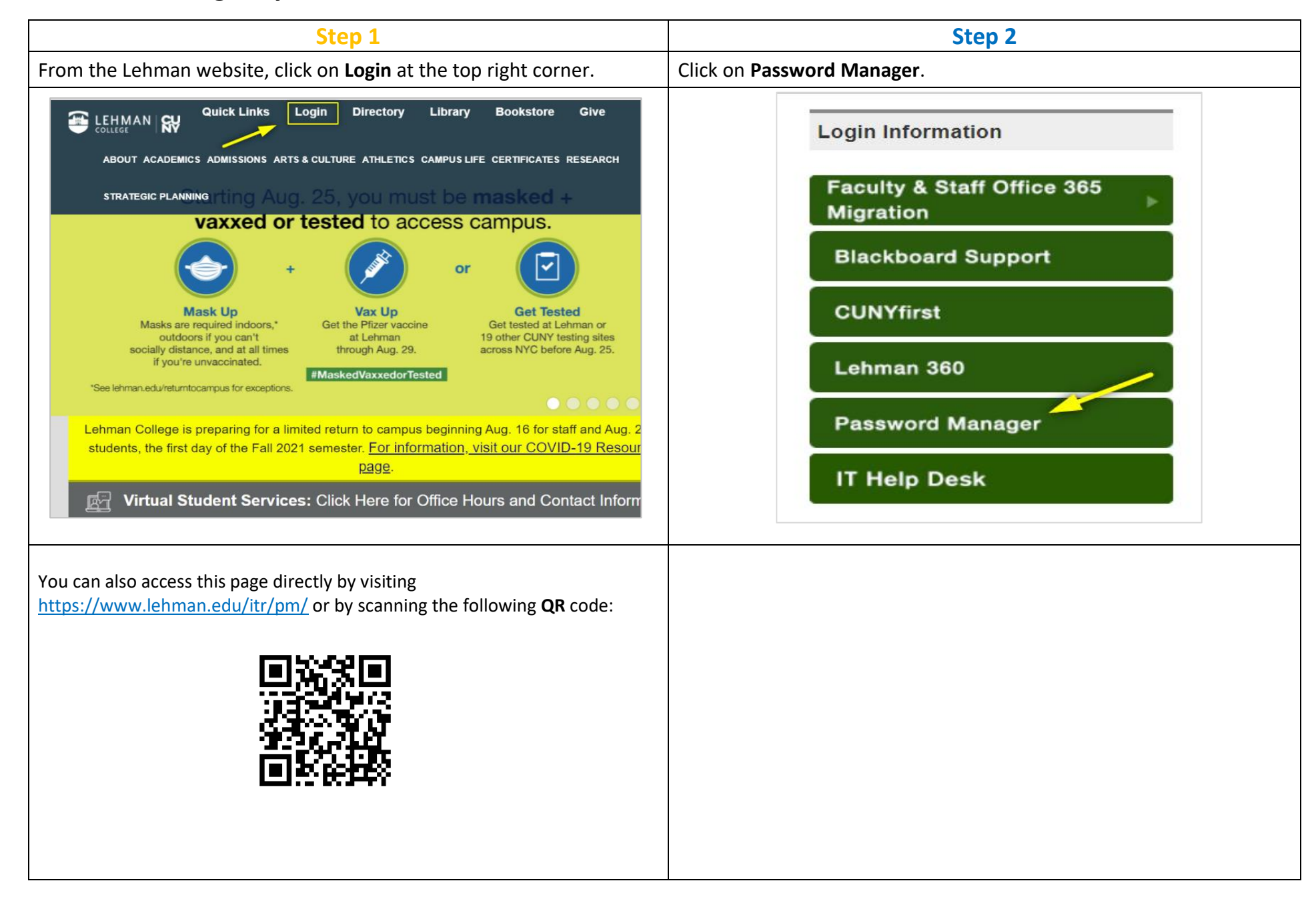

| Step 3                                                                                                    | Step 4                                                                                                    |  |  |
|----------------------------------------------------------------------------------------------------|----------------------------------------------------------------------------------------------------|--|--|
| Click on <b>Change Your Password</b> .                                                                                                    | Enter your Lehman Account <b>Username</b> and <b>Current Password</b> . Enter and confirm your <b>New Password</b> . Proceed to enter the recaptcha characters and click on <b>Submit</b> .                                                                                       |  |  |
| Registered users can click here to reset a forgotten password. Passwords must be 8 characters including <u>Click here for guidelines.</u>                                                                                | Change User Account Password<br>Change your password at any time or in response to an email notification sent<br>10 days before expiration. Your new password must be different from your<br>current password. Passwords must be 8 characters. <u>Click here for guidelines</u> . |  |  |
| Update Questions/Answers         Update your security questions and anwsers.         Operation         Change Your Password         Change your password at any time or in response to an email notification sent 7 days | Username:                                                                                                    |  |  |
| before expiration. Your new password must be different from your current password.<br>Passwords must be 8 characters. <u>Click here for guidelines.</u>                                                                  | above: Course Course                                                                                                    |  |  |
| Your Password Must Contain:                                                                                                    |                                                                                                    |  |  |
| At least 8 characters                                                                                                    |                                                                                                    |  |  |
| At least one upper case letter                                                                                                    |                                                                                                    |  |  |
| One lower case letter                                                                                                    |                                                                                                    |  |  |
| One number                                                                                                    |                                                                                                    |  |  |
| You may also use special characters if preferable                                                                                                    |                                                                                                    |  |  |

You are done! You will see a confirmation message once the change is successful.

If you need login assistance, please contact the IT Help Desk via:

| Chat Bot |                                                                                                    | Email                     | Phone        |
|----------|----------------------------------------------------------------------------------------------------|---------------------------|--------------|
|          | <u>https://www.lehman.edu/itr/help-</u><br><u>desk.php</u><br>Enter keyword "AGENT" in the chatbox | help.desk@lehman.cuny.edu | 718-960-1111 |